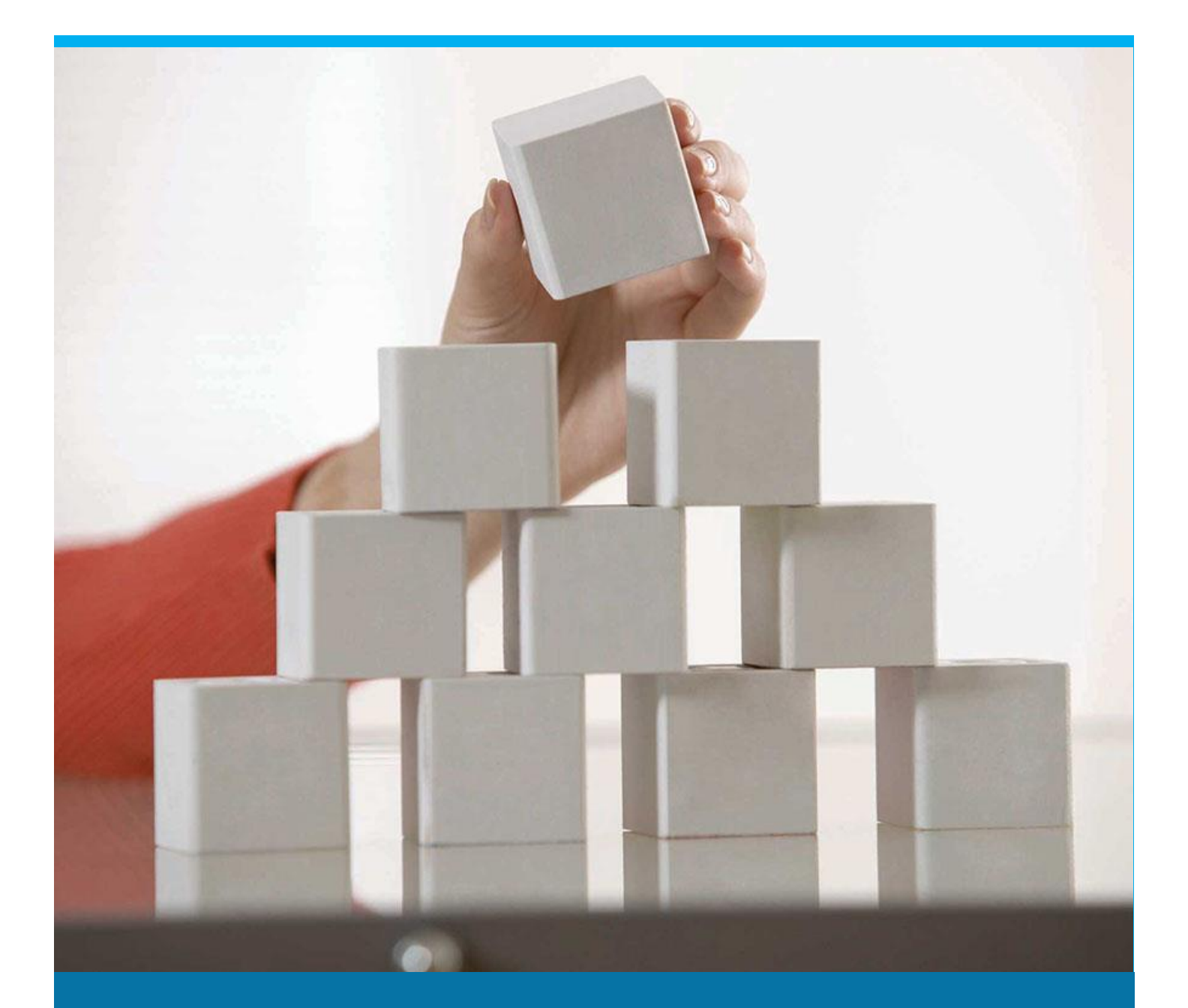

# Navigating through Item Structure

Understand the functionality of beas Item Structure

Boyum Solutions IT A/S

**Beas Tutorial** 

# TABLE OF CONTENTS

| 1. | INTI | RODUCTION                | 3 |
|----|------|--------------------------|---|
| 2. | PRC  | DCESS                    | 3 |
|    | 2.1. | Information Displayed    | 4 |
| 3. | ADE  | DITIONAL FUNCTIONS       | 7 |
|    | 3.1. | Assembly Management      | 7 |
|    | 3.2. | Batch Changing           | 8 |
|    | 3.3. | Position Management      | 8 |
|    | 3.4. | Printing Options         | 8 |
|    | 3.5. | Templates Administration | 8 |
|    | 3.6. | Customizing              | 9 |
| 4. | CON  | NFIGURATION WIZARD       | 9 |

## 1. INTRODUCTION

Production processes generally require the creation of the following master data components:

- A finished good, what we usually sell or used to produce an assembly
- A factory calendar that specify the working days
- A resource, a machine where we produce or transform the assembly or finished good
- A routing or a list of production tasks with production lead times
- A bill of material, a list of raw material and packaging, a recipe

### 2. PROCESS

To start using beas as a production planning and an execution tool in a company, it is essential to understand how to build an item structure. This is actually the major step to consider doing when implementing beas. The process below was designed based on implementation best practices to help you manage specific data used in beas business processes.

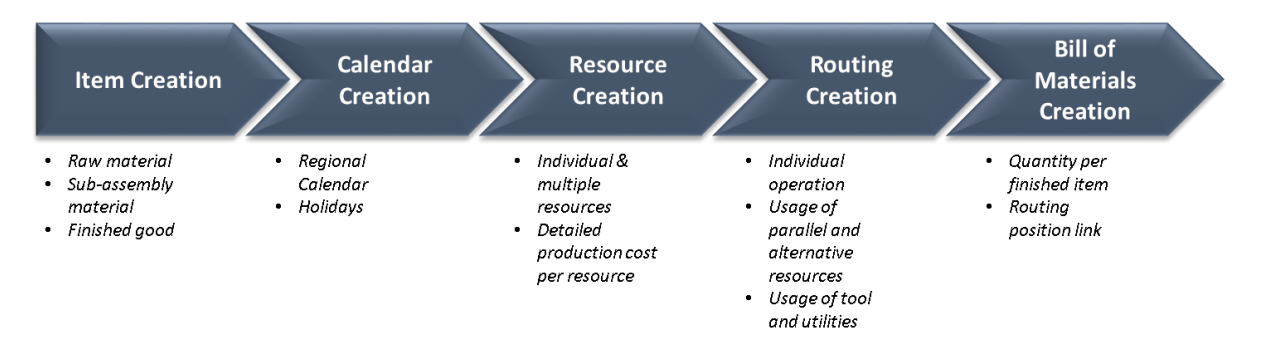

#### Building an item structure

After defining the production master data described above, beas displays them all in one single screen called the item structure. In here, the item will have assigned the bill of materials, the routings to produce the item (if applicable) and many other details attached to the items and used in beas processes.

The item structure is the main and most important screen in beas. In here, we display all related manufacturing master data.

In order to navigate through the item structure screen, first we need to learn the different icons used in beas:

| lcon | Description                                  |
|------|----------------------------------------------|
| ۲    | Raw Material                                 |
|      | Finished good / Sub-assembly (Stock related) |
|      | Finished good / Sub-assembly (Order related) |
|      | Finished good / Sub-assembly (Phantom Group) |

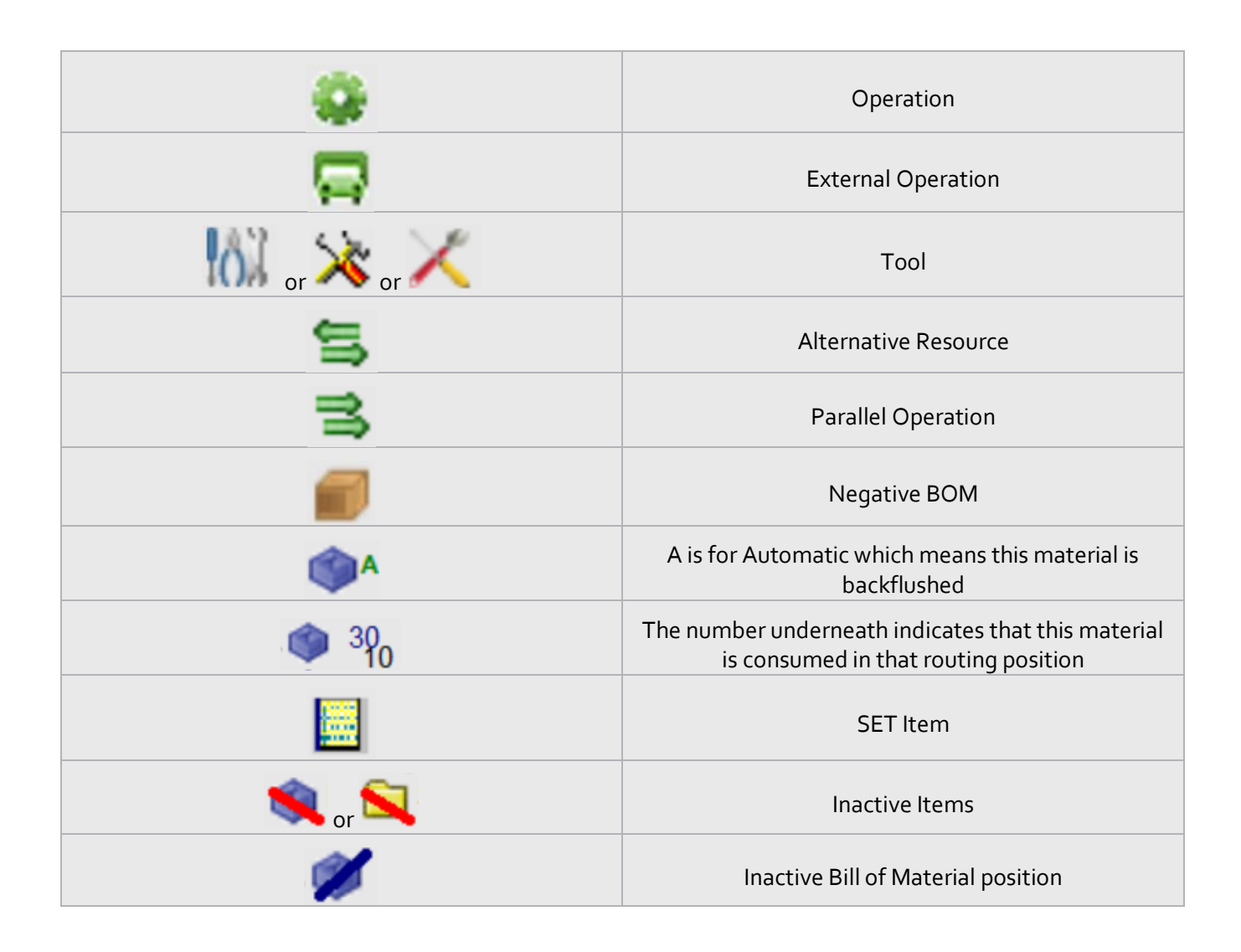

## 2.1. Information Displayed

This screen shows a list of all items, with their descriptions, as created in SAP, from High level to Detailed level. It can be displayed the complete structure by clicking on the item or, alternatively, by clicking on the "+" icon as displayed below (if applicable).

| Item        | structure                     |                                      |          |       |                   |            |     |
|-------------|-------------------------------|--------------------------------------|----------|-------|-------------------|------------|-----|
|             | Item no., Resource, op. sequ. | Brief Description, Activity          | Quantity | Setup | JT Drawing number | Match code | DIN |
| <b>h</b> -C | ] FG001                       | Finished Good 01 - Storage Related   |          |       |                   |            |     |
| i C         | FG002                         | Finished Good 02 - Order Related     |          |       |                   |            |     |
|             | merge                         | merge                                |          |       |                   |            |     |
|             | 00                            | Outside operation cost               |          |       |                   |            |     |
|             | PK001                         | Package Item 01                      |          |       |                   |            |     |
|             | PK002                         | Package Item 02                      |          |       |                   |            |     |
|             | PK003                         | Package Item 03                      |          |       |                   |            |     |
|             | PK004                         | Package Item 04                      |          |       |                   |            |     |
|             | PK005                         | Package Item 05                      |          |       |                   |            |     |
|             | RM001                         | Raw Material 01                      |          |       |                   |            |     |
|             | RM002                         | Raw Material 02                      |          |       |                   |            |     |
|             | RM003                         | Raw Material 03                      |          |       |                   |            |     |
|             | RM004                         | Raw Material 04                      |          |       |                   |            |     |
|             | RM005                         | Raw Material 05                      |          |       |                   |            |     |
|             | SF001                         | Semi-finished 01                     |          |       |                   |            |     |
| ÷           | SF002                         | Semi-finished 02                     |          |       |                   |            |     |
| <u>ب</u>    |                               |                                      |          |       |                   |            |     |
|             |                               |                                      |          |       |                   |            |     |
|             |                               |                                      |          |       |                   |            |     |
|             |                               |                                      |          |       |                   |            |     |
| <           |                               |                                      |          |       |                   |            | >   |
|             | Search Edit E                 | nd <u>N</u> ew Delete <u>R</u> efere | ence     |       |                   |            |     |
|             |                               |                                      | ·        |       |                   |            | 4   |

When we expand an item, the screen shows all manufacturing master data assigned to it like: bill of materials and routings.

| ltem structure                |                                    |          |       |                   |            |     |  |  |
|-------------------------------|------------------------------------|----------|-------|-------------------|------------|-----|--|--|
| Item no., Resource, op. sequ. | Brief Description, Activity        | Quantity | Setup | JT Drawing number | Match code | DIN |  |  |
| 👆 🦳 💼 FG001                   | Finished Good 01 - Storage Related |          |       |                   |            |     |  |  |
| 10 SF001                      | Semi-finished 01                   | 3 Piece  |       |                   |            |     |  |  |
| A20 PK003                     | Package Item 03                    | 1 Piece  |       |                   |            |     |  |  |
| 10 Blist1                     | Operation 01                       |          | 1.000 | 0.001             |            |     |  |  |
| 20 Pack01                     | Operation 02                       |          | 0.500 | 1.000             |            |     |  |  |
| FG002                         | Finished Good 02 - Order Related   |          |       |                   |            |     |  |  |
| merge                         | merge                              |          |       |                   |            |     |  |  |

Some items might have, underneath them, additional sub Bill of Material or Routing which can be expanded as well by clicking on the "+" sign.

| Item structure                |                                    |          |       |                   |            |     |  |
|-------------------------------|------------------------------------|----------|-------|-------------------|------------|-----|--|
| Item no., Resource, op. sequ. | Brief Description, Activity        | Quantity | Setup | JT Drawing number | Match code | DIN |  |
| - FG001                       | Finished Good 01 - Storage Related |          | _     |                   |            |     |  |
|                               | Semi-finished 01                   | 3 Piece  |       |                   |            |     |  |
| A20 PK003                     | Package Item 03                    | 1 Piece  | •     |                   |            |     |  |
| 🚛 🉀 10 Blist1                 | Operation 01                       |          | 1.000 | 0.001             |            |     |  |
| 20 Pack01                     | Operation 02                       |          | 0.500 | 1.000             |            |     |  |
| + 🛅 FG002                     | Finished Good 02 - Order Related   |          |       |                   |            |     |  |
| 🧰 merge                       | merge                              |          |       |                   |            |     |  |

A routing master data can have a "+" icon next to it, when it has additional information like tools being used, parallel resources or alternative resources.

| Item structure                |                                    |          |       |                   |            | _ 🗆 × |
|-------------------------------|------------------------------------|----------|-------|-------------------|------------|-------|
| Item no., Resource, op. sequ. | Brief Description, Activity        | Quantity | Setup | JT Drawing number | Match code | DIN   |
| 🔚 🗁 FG001                     | Finished Good 01 - Storage Related |          |       |                   |            |       |
| 10 SF001                      | Semi-finished 01                   | 3 Piece  |       |                   |            |       |
| A20 PK003                     | Package Item 03                    | 1 Piece  |       |                   |            |       |
| 10 Blist1                     | Operation 01                       |          | 1.000 | 0.001             |            |       |
| 20 Pack01                     | Operation 02                       |          | 0.500 | 1.000             |            |       |
| FG002                         | Finished Good 02 - Order Related   |          |       |                   |            |       |
| merge                         | merge                              |          |       |                   |            |       |

After expanding, here is how the item structure look like with all the sub-levels:

| Item structure                |                                    |            |       |                   |            | _   |   |
|-------------------------------|------------------------------------|------------|-------|-------------------|------------|-----|---|
| Item no., Resource, op. sequ. | Brief Description, Activity        | Quantity   | Setup | JT Drawing number | Match code | DIN | ^ |
| 📇 🦳 FG001                     | Finished Good 01 - Storage Related |            |       |                   |            |     |   |
| 10 SF001                      | Semi-finished 01                   | 3 Piece    |       |                   |            |     |   |
| 10 RM001                      | Raw Material 01                    | 3.0000 Gr  |       |                   |            |     |   |
| 👘 20 RM002                    | Raw Material 02                    | 6.0000 ml  |       |                   |            |     |   |
| 👩 30 RM003                    | Raw Material 03                    | 1.0000 ml  |       |                   |            |     |   |
|                               | Raw Material 04                    | 50.0000 ml |       |                   |            |     |   |
| 6 50 RM005                    | Raw Material 05                    | 10.0000 ml |       |                   |            |     |   |
|                               | Operation 01                       |            |       | 2.000 AB          |            |     |   |
| 15 ENC1                       | Operation 02                       |            |       | 1.000 B           |            |     |   |
| 20 ENCA                       | External Operation                 |            |       | A                 |            |     |   |
| A20 PK003                     | Package Item 03                    | 1 Piece    |       |                   |            |     |   |
| 10 Blist1                     | Operation 01                       |            | 1.000 | 0.001             |            |     |   |
| 10 Mixer                      | Mixer                              |            |       |                   |            |     |   |
| 20 Pack01                     | Operation 02                       |            | 0.500 | 1.000             |            |     |   |
| + 🛅 FG002                     | Finished Good 02 - Order Related   |            |       |                   |            |     | _ |
| merge                         | merge                              |            |       |                   |            |     |   |

From left to right, beas shows the following columns:

*Item no*: Column used for item number of finished goods, sub-assemblies and raw materials. All sub-level items will have a position number according to the order given once created the bill of material.

**Resource op. sequ.**: Column used for routings assigned to the finished good. All routing positions have a position number according to the order given once they were assigned to the item. In this column, beas also displays tools and resources (parallel and alternative) assigned to routings.

*Brief description, activity*: Column used for the description of the items and/or routings within the item structure.

*Quantity*: Column used to show the quantity needed from the Bill of Material position to produce the finished good or sub-assembly. For more information, please refer to the *Bill of Material* tutorial.[DN1]

*Setup*: Column used to show the *Setup Time* of the routing positions. This includes, operations and tools. For more information, please refer to *Setup Time* in the *Routings* tutorial.[DN2]

*JT:* Column used to show the *Processing Time* of the routing position. This includes, operations and tools. For more information, please refer to *Processing Time* in the *Routings* tutorial.

*Drawing Number:* Column used to show the *Drawing Number* defined in the item master data. For more information, please refer to *Drawing Number* field in the *Item Master Data* tutorial.[DN<sub>3</sub>]

*Match Code:* Column used to show the *Match Code* defined in the item master data. For more information, please refer to *Match Code* field in the *Item Master Data* tutorial.[DN4]

*DIN:* Column used to show the *DIN* defined in the item master data. For more information, please refer to *DIN* field in the *Item Master Data* tutorial.[DN5]

*Material Group:* Column used to show the *Material Group* defined in the item master data. For more information, please refer to *Material Group* field in the *Item Master Data* tutorial.

[DN6] **Raw Material:** Column used to show the *Raw Material* defined in the item master data. For more information, please refer to *Raw Material* field in the *Item Master Data* tutorial.[DN7]

## 3. ADDITIONAL FUNCTIONS

By right clicking on a line in the item structure, or in short, a position, some functions are available.

| Item structure                |                                                                   |            |       |       |      |
|-------------------------------|-------------------------------------------------------------------|------------|-------|-------|------|
| Item no., Resource, op. sequ. | Brief Description, Activity<br>Finished Good 01 - Storage Related | Quantity   | Setup | т     | Draw |
| 10 SF001                      | Semi-finished 01                                                  | 3Piece     |       |       |      |
| 10 RM001                      | Raw Material 01                                                   | 3.0000 Gr  |       |       |      |
| 20 R Position M               | anagement                                                         | 6.0000 ml  |       |       |      |
|                               | Treat-menener vo                                                  | 1.0000 ml  |       |       |      |
| 🕋 A 40 RM004                  | Raw Material 04 Customizing                                       | 50.0000 ml |       |       |      |
| Assembly Management           | Raw Material 05                                                   | 10.0000 ml |       |       |      |
|                               |                                                                   |            | 1.000 | 2.000 | AB   |
|                               |                                                                   |            |       | 1.000 | в    |
| 20 ENC Bill of N              | 1aterials: Edit: SF001                                            |            |       |       | A    |
| Batch Changing of M           | Aterials: New Position: SE001                                     | 1 Piece    |       |       |      |
| E. S 10 Blist1                | Edit: S                                                           |            | 1.000 | 0.001 |      |
| (), 10 Mixel + Operation      | on: New Position: SF001<br>Options                                |            | 0.500 | 1 000 |      |
|                               | Position: 10                                                      |            | 0.500 | 1.000 |      |
| Operati                       | ion: Delete: SF001 Position: 10                                   |            |       |       |      |
| a oo                          | Selection                                                         |            |       |       |      |
| PK001                         | on cut                                                            |            |       |       |      |
| PK002                         | i Ali                                                             |            |       |       |      |
| PK003 Q Search                | for Structure                                                     |            |       |       |      |
| 🔍 🗸 structu                   | re report                                                         |            |       |       |      |
| <                             |                                                                   | 1          |       |       |      |
| Search Edit Er                | nd <u>N</u> ew Delete <u>R</u> eference                           | e          |       |       |      |

#### 3.1. Assembly Management

This button displays different tasks available for the position selected (except for tools). These task are:

- Edit the bill of material
- Add a material to the bill of material
- Edit the routing for the assembly
- Add a new position in the routing
- Edit or delete the position selected (whether it is a BOM position or a routing position)
- Copy or cut the selection
- Expand all

- Search for structure
- Call the structure report

For Tools positions only these tasks are available:

- Edit the routing for the specific tool
- Edit tool

## 3.2. Batch Changing

These functions are only available for the finished goods items. For more information, please refer to *Item Structure Functions* tutorial.[DN8]

- Batch changes in item, BOM and/or routings
- Bill of Material: List of differences
- Bill of Materials: Duplicate to

There is an option available for all positions within the item structure:

Calculate Resources

## 3.3. Position Management

Functions available here are the same as the ones displayed at the bottom of the item structure window, like: create, edit, search, delete, and go to the *Reference* report. For more information about this report, please refer to *Item Master Data* tutorial.

It also has additional functions like:

- Reports: which calls directly to the report lists for items
- Last messages: which calls to the beas last message report. For more information, please refer to System Tools tutorial.[DN9]

#### 3.4. Printing Options

This button displays the different printing options available:

- Preview
- Fax
- E-mail
- Word
- Excel
- PDF
- Layout: which let the user to define a new printing layout. For more information, please refer to System Tools tutorial.[DN10]

#### 3.5. Templates Administration

Clicking on this option will display the Templates Administration where the user can set the different templates created. For more information, please refer to *System Tools: Templates* tutorial.

## 3.6. Customizing

This button displays the different configuration options available:

- Setup Overview
- Add validation configuration
- Add function buttons. For more information, please refer to B1UP Button tutorial. [DN11] [NA12]

## 4. CONFIGURATION WIZARD

#### Expand Max.. levels:

Configuration Wizard: There is a parameter that will allow to specify the maximum number of levels to expand in the item structure. By default, the maximum is 5.

PATH: Master Data > Item > Display > Item Structure > Expand Max.. levels

| Configuration wizard |                                  |                           |          |  |  |  |  |  |
|----------------------|----------------------------------|---------------------------|----------|--|--|--|--|--|
| <b>1</b>             | Administration                   |                           |          |  |  |  |  |  |
|                      | Financials                       |                           |          |  |  |  |  |  |
| <b>8</b>             | Business partner                 |                           |          |  |  |  |  |  |
|                      | Sales                            |                           |          |  |  |  |  |  |
| _ <b>()</b>          | Master Data                      |                           |          |  |  |  |  |  |
| 1                    | Item group                       | Item group Edit           |          |  |  |  |  |  |
| 1                    | Item properties                  | Item properties Edit      |          |  |  |  |  |  |
| Þ                    | Length and Width UoM             | Length and Width UoM Edit |          |  |  |  |  |  |
| Þ                    | Weight UoM                       | Weight UoM Edit           |          |  |  |  |  |  |
| je –                 | Unit of M.                       | Unit of M. Edit           |          |  |  |  |  |  |
| i 🔎                  | Manufacturer                     | Manufacturer Edit         |          |  |  |  |  |  |
| je 👘                 | Cut-Off                          | Cut-Off Edit              |          |  |  |  |  |  |
| je 👘                 | Raw material                     | Raw material Edit         |          |  |  |  |  |  |
| i 📁 🔻                | Item                             |                           |          |  |  |  |  |  |
| Þ                    | Default Item                     | RM001                     | <b>.</b> |  |  |  |  |  |
| Þ                    | Display                          |                           |          |  |  |  |  |  |
| Þ                    | Item structure                   |                           |          |  |  |  |  |  |
| 10                   | Expand max levels                | 5                         |          |  |  |  |  |  |
| je –                 | Allow item copy                  | $\checkmark$              |          |  |  |  |  |  |
| -                    | Extension Step Item              |                           |          |  |  |  |  |  |
|                      | Extension Step Bill of Materials |                           |          |  |  |  |  |  |
|                      | Extension Step Routing           |                           |          |  |  |  |  |  |
| 1                    | Item master                      |                           |          |  |  |  |  |  |
|                      | I-Version Administration         |                           |          |  |  |  |  |  |
|                      | Variant                          |                           |          |  |  |  |  |  |
| / Þ                  | Bill of Materials                |                           |          |  |  |  |  |  |
| je 🕨                 | Routing                          |                           |          |  |  |  |  |  |
| - N                  |                                  |                           |          |  |  |  |  |  |